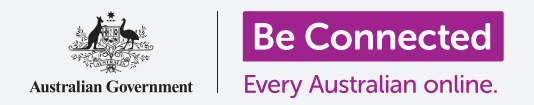

# Επαναφορά μεταχειρισμένου iPad

Ετοιμάστε το iPad σας για να το διαμορφώσετε ακολουθώντας μερικά απλά βήματα.

Για να αρχίσετε να απολαμβάνετε το μεταχειρισμένο iPad σας, πρέπει πρώτα να εκτελέσετε **Επαναφορά**. Έτσι το μεταχειρισμένο iPad γίνεται ασφαλές και έτοιμο για διαμόρφωση. Μόλις επαναφέρετε το tablet σας, ο οδηγός χρήσης *Διαμόρφωση νέου iPad* θα σας δείξει πώς να εκτελέσετε τη διαμόρφωση του μεταχειρισμένου iPad.

#### Τι είναι μεταχειρισμένο tablet;

Μεταχειρισμένο tablet είναι αυτό που σας έχει χαρίσει για να κρατήσετε οριστικά κάποιο μέλος της οικογένειας ή φιλικό πρόσωπο. Θα χρειαστεί να ζητήσετε από το σχετικό πρόσωπο να σας βοηθήσει να εκτελέσετε ορισμένα από τα βήματα αυτού του οδηγού χρήσης, οπότε βεβαιωθείτε ότι ο προηγούμενος κάτοχος είναι κοντά σας όταν είστε έτοιμοι να ξεκινήσετε.

#### Τι είναι η Επαναφορά;

Η Επαναφορά διαγράφει τη μνήμη του iPad, ώστε να νομίζει ότι είναι ολοκαίνουργιο tablet. Διαγράφει τις εφαρμογές, τους λογαριασμούς και τα συνθηματικά του προηγούμενου κατόχου, ώστε να μπορείτε να χρησιμοποιήσετε με ασφάλεια το tablet και να το ετοιμάσετε για διαμόρφωση.

Είναι σημαντικό να επαναφέρετε μόνο tablet που ανήκει σε εσάς, και όχι κάποιο που να έχετε δανειστεί.

Φυσικά, εάν σχεδιάζετε να μεταφέρετε το iPad σας σε κάποιον άλλον στο μέλλον, θα πρέπει να εκτελέσετε επαναφορά για να διαγραφούν τα πάντα και να προστατέψετε την ασφάλεια και το απόρρητό σας.

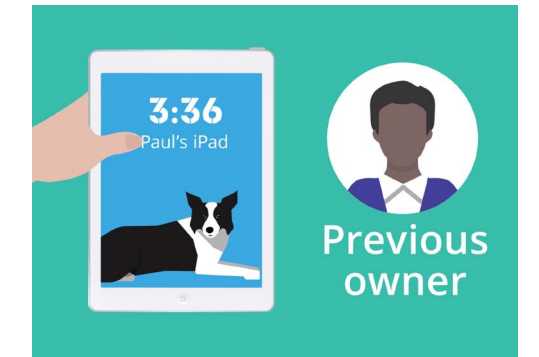

Θα χρειαστεί να σας βοηθήσει με την Επαναφορά ο προηγούμενος κάτοχος του iPad σας

«Η Επαναφορά διαγράφει τη μνήμη του iPad, ώστε να νομίζει ότι είναι ολοκαίνουργιο tablet.»

## Επαναφορά μεταχειρισμένου iPad

### Πρώτα βήματα

Πριν επαναφέρετε το iPad, βεβαιωθείτε ότι είναι ενεργοποιημένο και πλήρως φορτισμένο.

Εάν το tablet είναι ενεργοποιημένο αλλά εμφανίζει μαύρη οθόνη, το tablet «κοιμάται». Για να «ξυπνήσει», πατήστε το κουμπί **Ενεργοποίησης** ή το κουμπί **Αφετηρίας** στο iPad σας.

Αν δείτε την οθόνη **Γεια σου**, το iPad είναι ήδη έτοιμο για διαμόρφωση. Μπορείτε να παραλείψετε το υπόλοιπο αυτού του οδηγού και να μεταβείτε στον οδηγό χρήσης Διαμόρφωση νέου iPad για να εκτελέσετε τη διαμόρφωση του μεταχειρισμένου iPad.

Εάν το iPad εμφανίζει **Κλειδωμένη** οθόνη, θα χρειαστεί επαναφορά του tablet. Η Κλειδωμένη οθόνη εμφανίζει την ώρα και την ημερομηνία.

### Εκτέλεση Επαναφοράς

Για να ανοίξετε την **Κλειδωμένη** οθόνη, χρειάζεστε το συνθηματικό του προηγούμενου κατόχου, οπότε βεβαιωθείτε ότι αυτό το άτομο είναι έτοιμο να σας βοηθήσει. Χωρίς το συνθηματικό του, δεν θα μπορέσετε να χρησιμοποιήσετε το tablet ούτε να εκτελέσετε την επαναφορά!

Μόλις ολοκληρωθεί η επαναφορά του iPad σας, το συνθηματικό του προηγούμενου κατόχου θα διαγραφεί και θα μπορέσετε να δημιουργήσετε δικό σας συνθηματικό για να διατηρείτε και το tablet και τα στοιχεία σας ασφαλή.

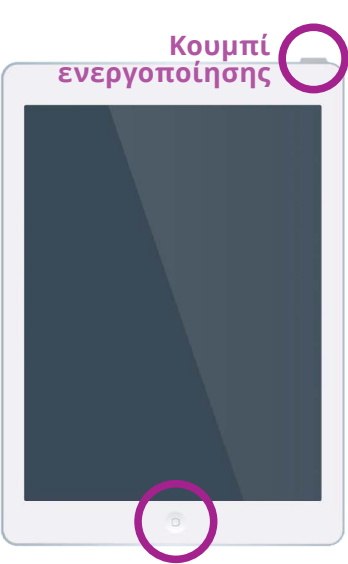

Κουμπί Αφετηρίας Πατώντας το κουμπί Αφετηρίας ή Ενεργοποίησης ξυπνάτε το iPad σας

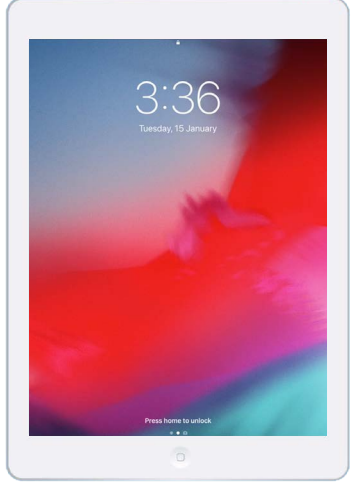

Η Κλειδωμένη οθόνη επιβεβαιώνει ότι μεταχειρισμένο iPad χρειάζεται επαναφορά

Δεν πρέπει να μοιράζεστε συνθηματικά, οπότε για λόγους ασφάλειας, ο προηγούμενος κάτοχος του iPad θα πρέπει να εισαγάγει ο ίδιος το συνθηματικό του στην κλειδωμένη οθόνη.

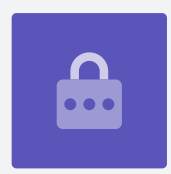

## Επαναφορά μεταχειρισμένου iPad

Για να ξεκινήσετε τη διαδικασία επαναφοράς, ακολουθήστε αυτά τα βήματα.

- Ο προηγούμενος κάτοχος εισαγάγει το συνθηματικό του στην οθόνη. Όταν έχει ξεκλειδωθεί το tablet, θα δείτε την Αρχική οθόνη.
- **2.** Πατήστε την εφαρμογή **Ρυθμίσεις** στην οθόνη **Αφετηρίας** για να ανοίξετε το μενού **Ρυθμίσεις**.
- **3.** Πατήστε **Γενικά** στη λίστα επιλογών στο μενού **Ρυθμίσεις**.
- **4.** Βρείτε και πατήστε **Επαναφορά** από τη λίστα επιλογών στο μενού **Γενικά**.
- Πατήστε Διαγραφή όλου του περιεχομένου και των ρυθμίσεων στο μενού Επαναφορά. Αυτό θα διαγράψει όλο το αποθηκευμένο περιεχόμενο και τις ρυθμίσεις του iPad.
- Πατήστε Διαγραφή τώρα για να επιβεβαιώσετε ότι θέλετε να διαγράψετε τα πάντα.
- Στη συνέχεια, ζητήστε από τον προηγούμενο κάτοχο να εισαγάγει το συνθηματικό που χρησιμοποίησε για να ξεκλειδώσει το iPad στην αρχή αυτού του οδηγού χρήσης.
- **8.** Εφόσον το κάνετε αυτό, πατήστε **Διαγραφή**. Πατήστε ξανά για να επιβεβαιώσετε ότι πραγματικά θέλετε να το κάνετε αυτό.
- 9. Τώρα, ζητήστε από τον προηγούμενο κάτοχο να εισαγάγει το συνθηματικό του «Apple ID» του. Apple ID είναι το όνομα χρήστη ενός λογαριασμού που σας δίνει πρόσβαση στις υπηρεσίες της Apple. Σας επιτρέπει να κατεβάζετε εφαρμογές, να χρησιμοποιείτε το iPad για να πληρώνετε αγορές, να αποθηκεύετε τις φωτογραφίες σας και να εξασφαλίζετε τα προσωπικά σας στοιχεία. Το Apple ID προστατεύεται με συνθηματικό, που είναι διαφορετικό από το συνθηματικό που ξεκλειδώνει το iPad.
- Μιας και εισαχθεί το συνθηματικό του Apple ID του προηγούμενου κατόχου, πατήστε το πλήκτρο Διαγραφή. Αυτό διαγράφει το λογαριασμό του προηγούμενου κατόχου από το tablet, ώστε να σας είναι ασφαλές για να το χρησιμοποιήσετε.
- **11.** Στη συνέχεια, το iPad θα επανεκκινηθεί και θα εμφανιστεί στην οθόνη το σύμβολο της Apple. Αυτό θα διαρκέσει λίγα λεπτά.
- **12.** Όταν δείτε την οθόνη **Γεια σου**, έχετε επαναφέρει επιτυχώς το μεταχειρισμένο iPad.

Τώρα που το iPad σας είναι ασφαλές για να το χρησιμοποιήσετε, μπορείτε να μεταβείτε στον οδηγό χρήσης *Διαμόρφωση νέου iPad* και να εκτελέσετε τη διαμόρφωση.

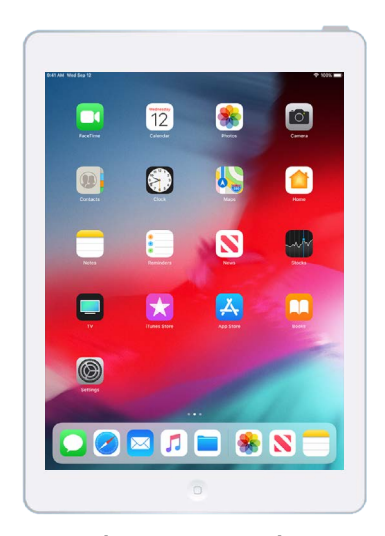

Η οθόνη Αφετηρίας θα εμφανιστεί εφόσον ο προηγούμενος κάτοχος ξεκλειδώσει το iPad με το συνθηματικό του

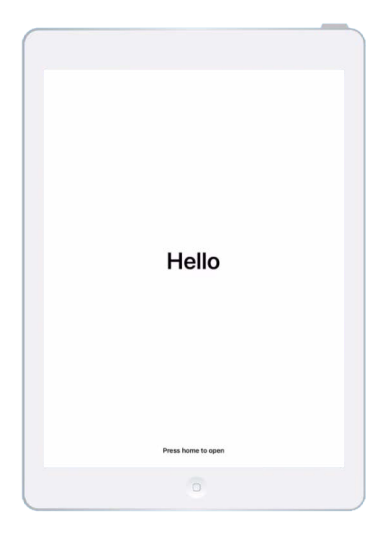

Η οθόνη Γεια σου δείχνει ότι έχετε ολοκληρώσει την επαναφορά του μεταχειρισμένου iPad